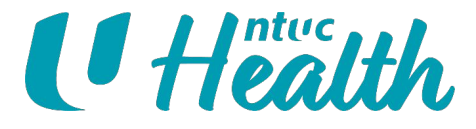

## User Guide for Self-service Portal (<u>my.ntuchealth.sg</u>)

October 2021

Services: Senior Day Care | Home Care | Nursing Home | Active Ageing | Rehabilitation and Wellness | Family Medicine | Dental Community Support: Senior Activity Centres | Community Care | Henderson Home

## Content

- 1. <u>Create your account</u>
- 2. Link your account with information on your current packages (For existing customers)
- 3. <u>Register for new services or programmes</u>
- 4. <u>Book your appointments</u>
- 5. View and reschedule your appointments
- 6. <u>Renew your packages</u>

# 1. Create your account

- Go to <u>https://my.ntuchealth.sg</u>
- Create an NTUC Health account using either of the following:
  - Mobile number
  - Email address
  - Google account
  - Apple account
- Please note that we would still need your email to send your service agreement, payment and programme-related information to you.

#### Welcome to NTUC Health!

| Email or | Mobile Number          |
|----------|------------------------|
|          | Next                   |
|          |                        |
|          | Continue with Apple    |
|          | G Continue with Google |

# 2. Link your account with information on your current packages (for existing customers)

After logging in, select "MY PROFILE" in the top
right menu drop-down button, and click "LINK
YOUR ACCOUNT".

|        | U Health                                     |                             |
|--------|----------------------------------------------|-----------------------------|
|        | O COLLIN TAN                                 | <b>^</b>                    |
| 2<br>( | MY SERVICES<br>MY PROFILE<br>PAYMENT HISTORY |                             |
|        | LOG OUT                                      |                             |
|        | Profile 3                                    | - LINK YOUR ACCOUNT         |
|        | PERSONAL DET                                 | ADDRESS NEXT OF KIN DETAILS |
|        | View Persona                                 | l Details                   |

- Key in your 'Client ID Number" (indicated in the letter given by your trainer)
- Key in your NRIC/Passport/FIN and click "LINK YOUR ACCOUNT".

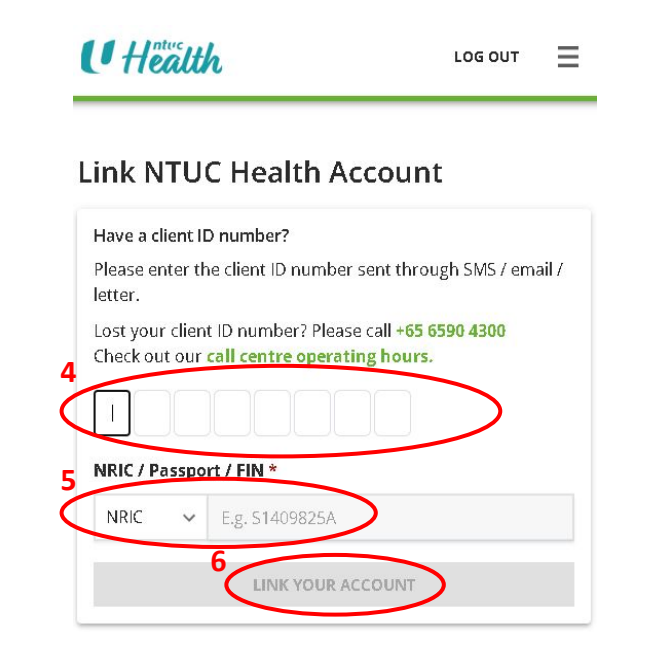

## 3. Register for new services or programmes

Watch the video below for a step-by-step guide on the registration and payment process

| BOOK SESSIONS                                                                                                  |   |
|----------------------------------------------------------------------------------------------------|---|
|                                                                                                    |   |
| Kickboxing - 12 Sessions                                                                                       |   |
| This package is valid for 1 run consisting of 12 kickboxing sessions. The sessions are conducted twice a week. |   |
| NTUC Health Active Ageing Hub (Kampung Admirality)                                                             |   |
| Blk 676 Woodlands Drive 71, #06 - 01, Kampung Admiralty, Singapore 730676                                      |   |
| Please book your pre-class assessment (free) and preferred Kickboxing run                                      |   |
| Validity Period: 22 Sep 2021 - 3 Nov 2021                                                                      |   |
|                                                                                                    |   |
| Booked session(s): 0/12<br>Attended session(s): 0/12                                                           |   |
|                                                                                                    | - |
|                                                                                                    |   |

Note: All names, NRIC, and contact details used are for demonstration purposes only and are not real

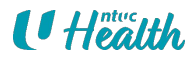

# 3. Register for new services or programmes (Important notes)

Do note the following:

- You can only register for one package per programme in one transaction.
- We currently only accept payments via PayNow. Please call 6214 3023 to register for our programmes over-the-counter.
- When payment has been made, you can view your payment details under PAYMENT HISTORY (Click on your name on the top right hand corner to view the menu).
  You can also click on the Invoice ID to view your tax invoice or download it.

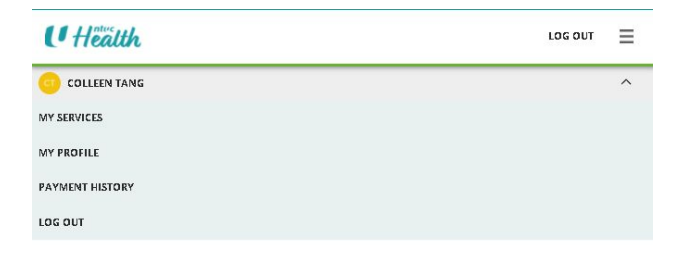

#### Payment History

Displaying 5 out of 9 invoices

| Invoice ID & Date               | Client Name & Service                                | Total<br>Service<br>Fees | Discounts | Total<br>Amount<br>(incl. 7%<br>GST) | Status    |
|---------------------------------|------------------------------------------------------|--------------------------|-----------|--------------------------------------|-----------|
| PJD8OIJU7HF14O8O<br>29 Sep 2021 | Colleen Tang<br>• Flexi-Workout - Full (24 sessions) | \$360.00                 | \$0.00    | \$385.20                             | COMPLETED |
| FOCKSSAOW8HDNN18<br>20 Sep 2021 | Colleen Tang<br>• Circuit Training - 6 Sessions      | \$200.00                 | \$0.00    | \$214.00                             | COMPLETED |

# 4. Book your appointments

Watch the video below to see how you can book Circuit Training and Gym Tonic classes

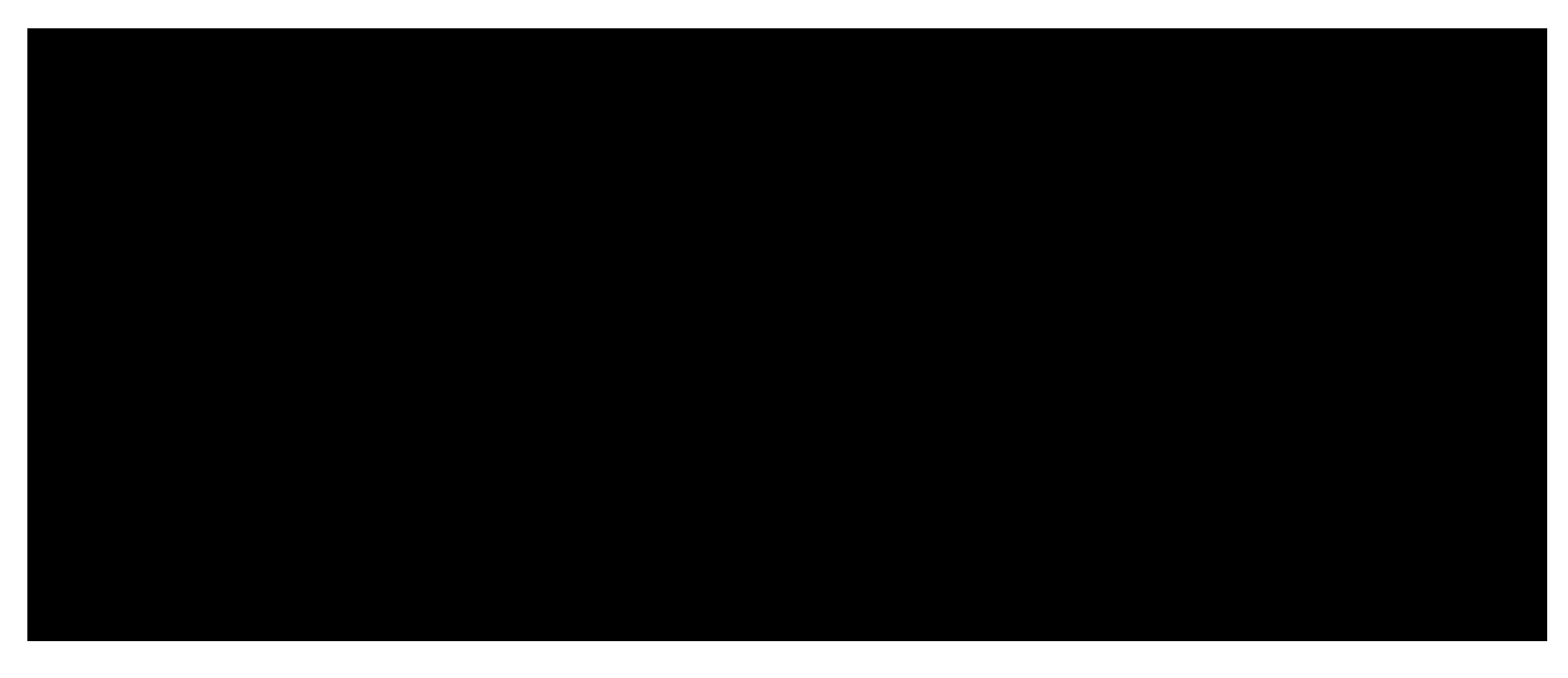

Note: All names, NRIC, and contact details used are for demonstration purposes only and are not real

## 4. Book your appointments

Watch the video below to see how you can book Kickboxing, Functional Strength Training, and X-Fit classes

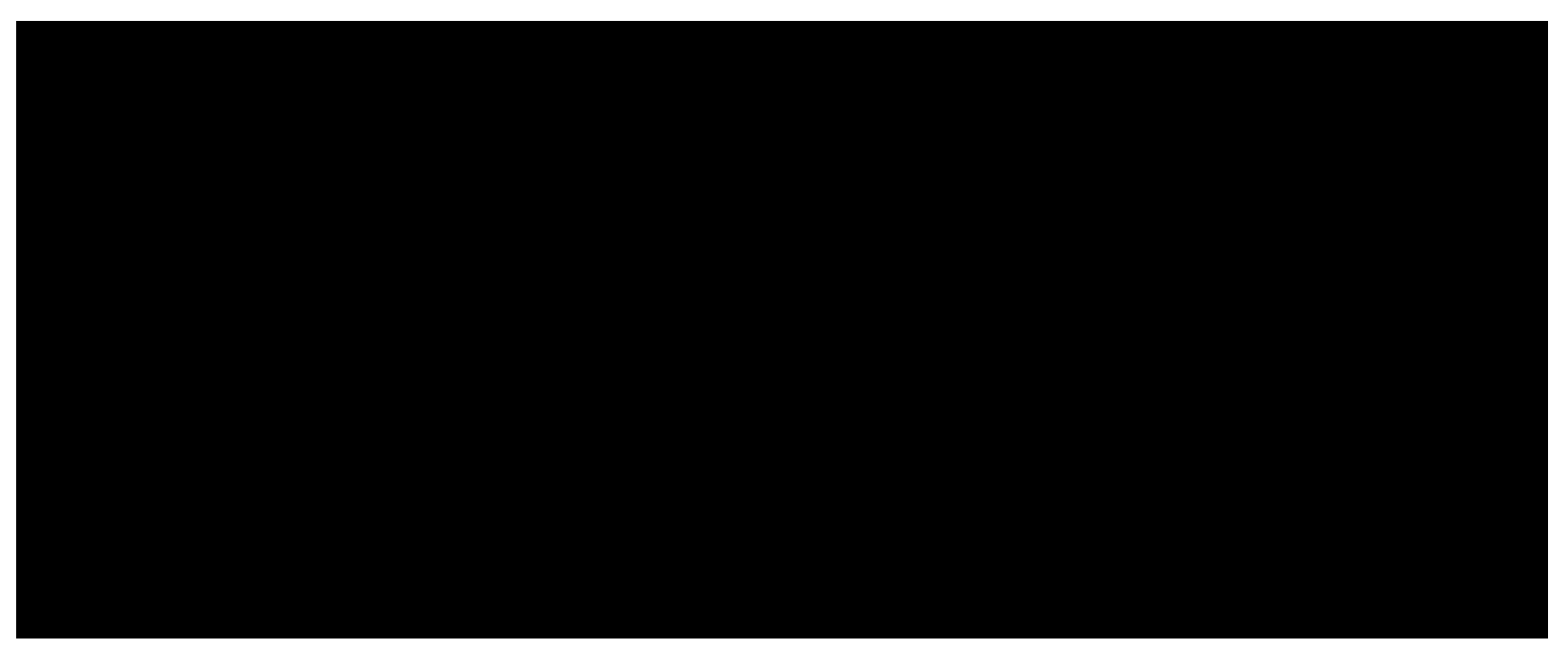

Note: All names, NRIC, and contact details used are for demonstration purposes only and are not real

# 4. SMS reminder for upcoming appointments

• SMS reminders will be sent 4 working days before the actual appointment date.

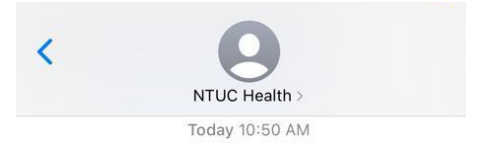

Dear Cynthia, You have a X Fit session at NTUC Health Kampung Admiralty <u>https://</u> g.page/AAHKA on 29 Sep 2021 (Wed) 02:00PM.

To reschedule the session, visit <u>bit.ly/ntuchealthlogin</u>

Dear Cynthia, You have a Circuit Training session at NTUC Health Kampung Admiralty <u>https://g.page/</u> <u>AAHKA</u> on <u>27 Sep 2021</u> (Mon) 01:00PM.

To reschedule the session, visit <u>bit.ly/ntuchealthlogin</u>

## 5. View and reschedule your appointments

The dates in a darker shade of grey are available for selection. Click on the date preferred to view available time slots.

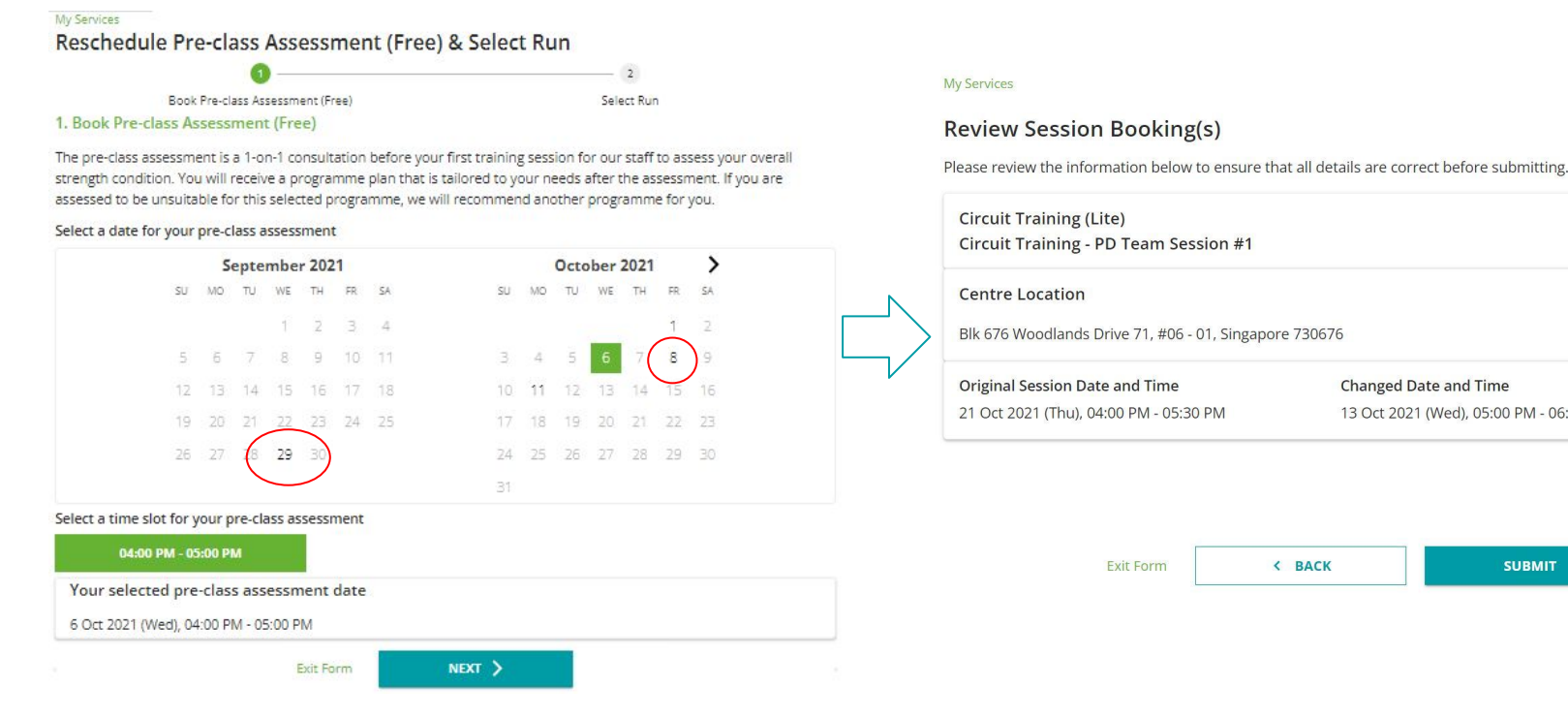

EDIT

Changed Date and Time

< BACK

13 Oct 2021 (Wed), 05:00 PM - 06:00 PM

SUBMIT

## 5a) Reschedule pre-class assessment

• If you do not see any available slots for the pre-class assessment:

**For Circuit Training and Gym Tonic**: Please reschedule your first appointment of the programme to a later date in order to view more available slots for the pre-class assessment

**For Fitness Classes (e.g. Kickboxing):** Please call 6214 3023 for assistance to arrange before the classes start

### **5b) Reschedule other appointments**

• You may reschedule your appointments at least **TWO** (2) working days before the appointment date except for fitness classes, such as Kickboxing, X-FIT and Functional Strength Training.

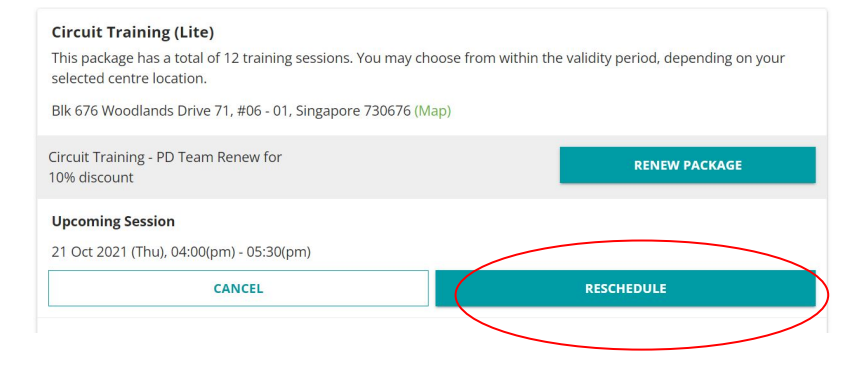

## 5c) View appointments

- Go to My Services
- Click on "VIEW ALL SESSIONS"

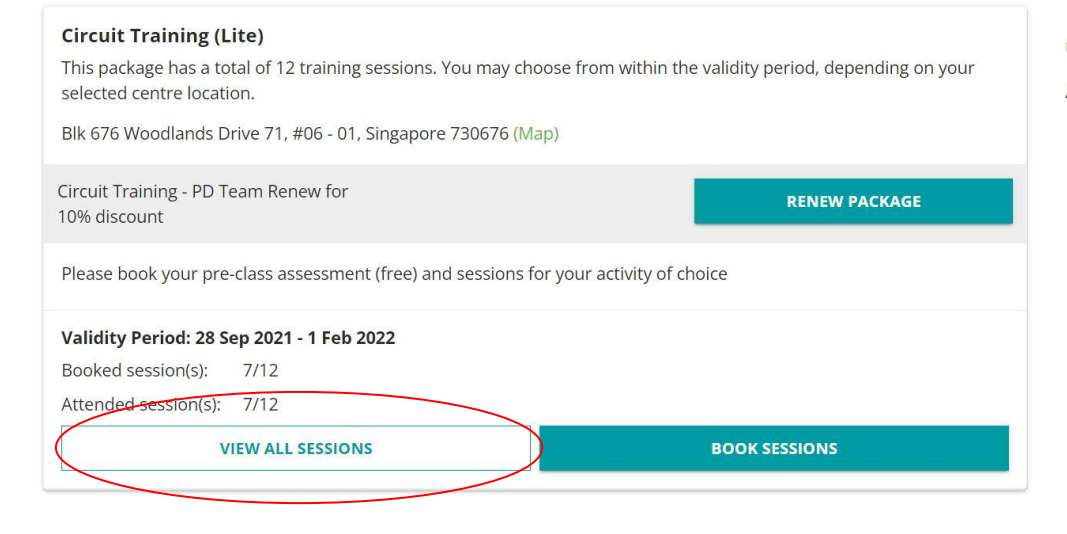

#### My Services

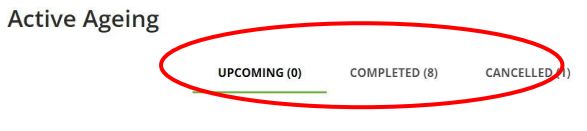

∃ LIST VIEW

## 6. Renew your packages

• You will be able to renew your package after completing at least half of the existing package. To renew, click on "RENEW PACKAGE" under "MY SERVICES" page.

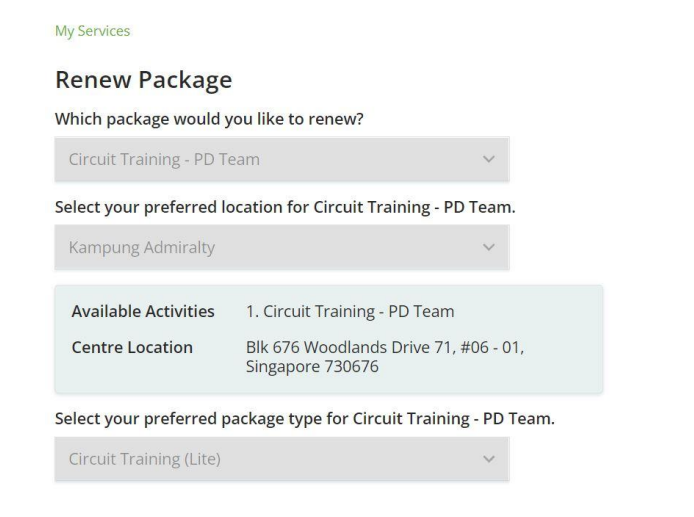

#### My Services

#### Renew Package

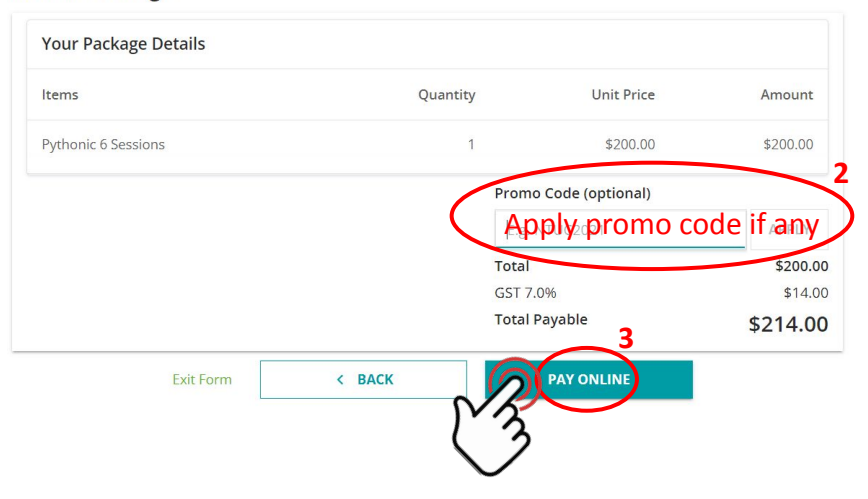

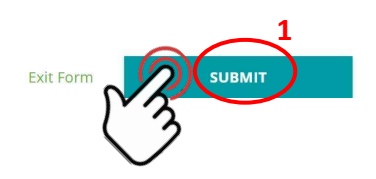

### 6a) Payment and book appointment

- We currently only accept payments via PayNow. However, more online payment modes will be added in future. If you prefer to use other payment modes, please call 6214 3023 to register our programmes over-the-counter.
- You may return to "MY SERVICE" page for appointment booking. Please ensure that the first appointment of your renewed package is <u>after</u> the last session of your previous service package.

| This package has a total of 12 training sessions. You may cho<br>selected centre location. | oose from within the validity period, depending on your |
|--------------------------------------------------------------------------------------------|---------------------------------------------------------|
| Blk 676 Woodlands Drive 71, #06 - 01, Singapore 730676 (Ma                                 | ap)                                                     |
| Upcoming Session                                                                           |                                                         |
| 19 Oct 2021 (Tue), 10:00(am) - 10:45(am)                                                   |                                                         |
| CANCEL                                                                                     | RESCHEDULE                                              |
| Validity Period: 5 Oct 2021 - 8 Feb 2022                                                   |                                                         |
| Booked session(s): 1/12                                                                    |                                                         |
| Attended session(s): 0/12                                                                  |                                                         |
| VIEW ALL SESSIONS                                                                          |                                                         |
|                                                                                            |                                                         |

#### 6b) Re-assessment

• You will be prompted to check your health status upon booking your first session of the renewed package.

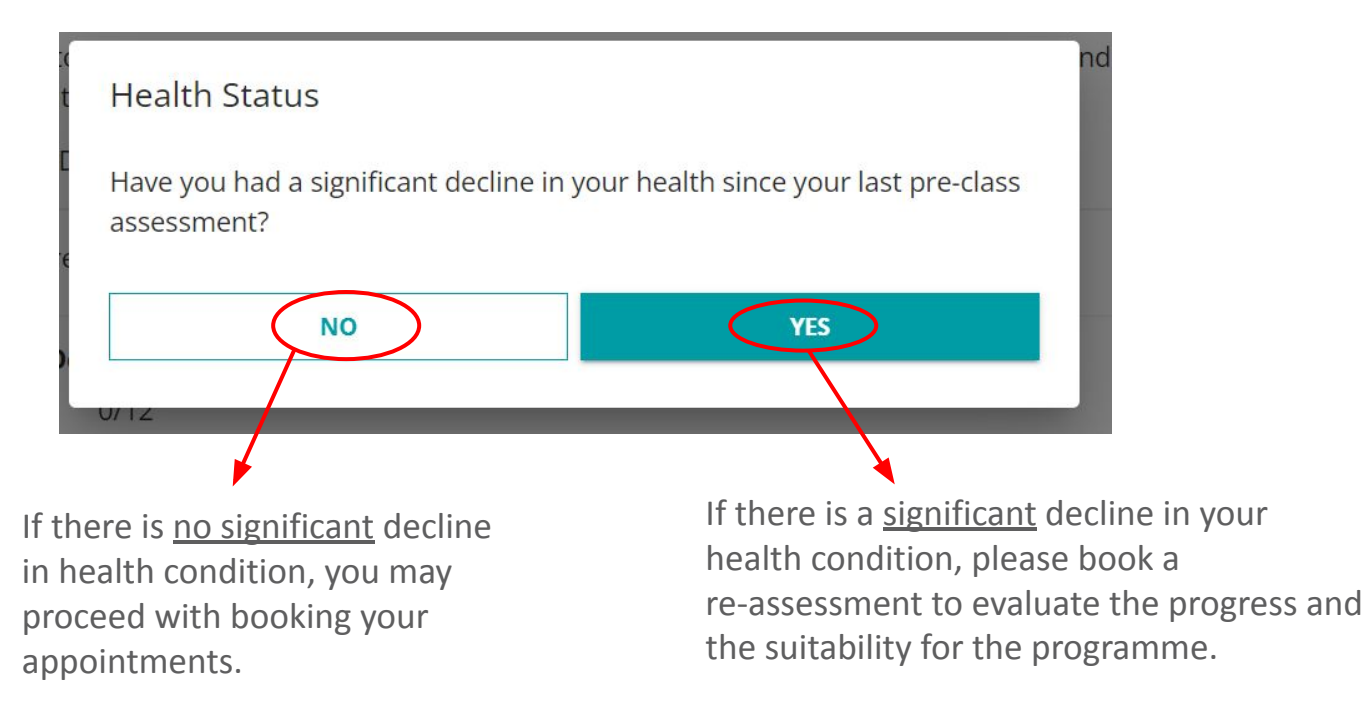

Thank You!

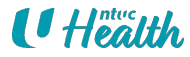